## Cañada Enrollment Warehouse Dashboard Draft

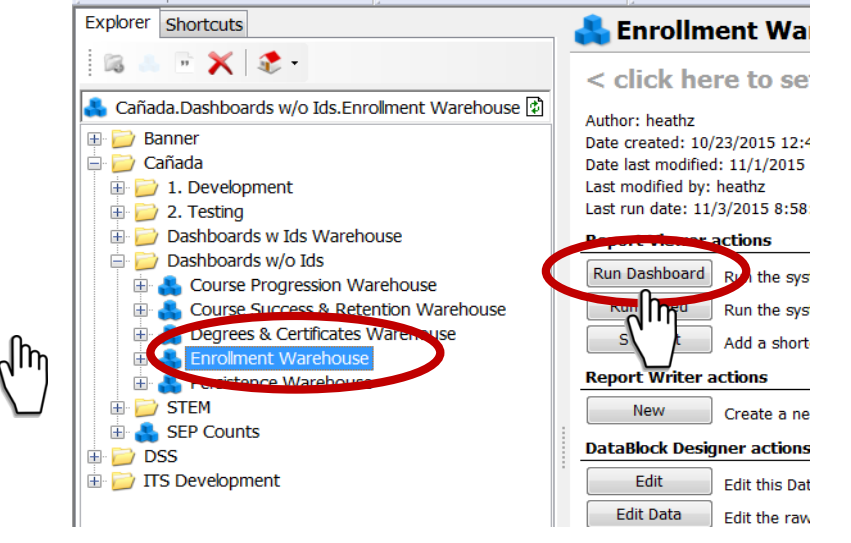

One Click on "Enrollment Warehouse" One Click on "Run Dashboard"

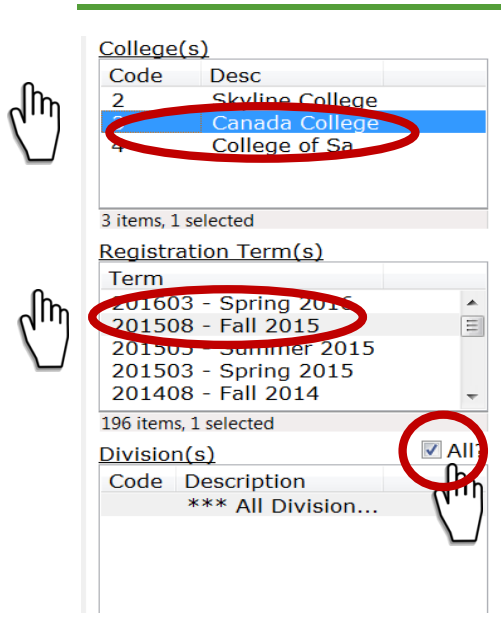

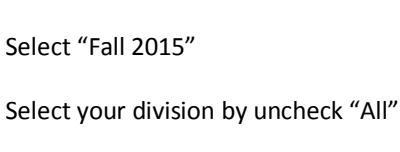

Click "Cañada College"

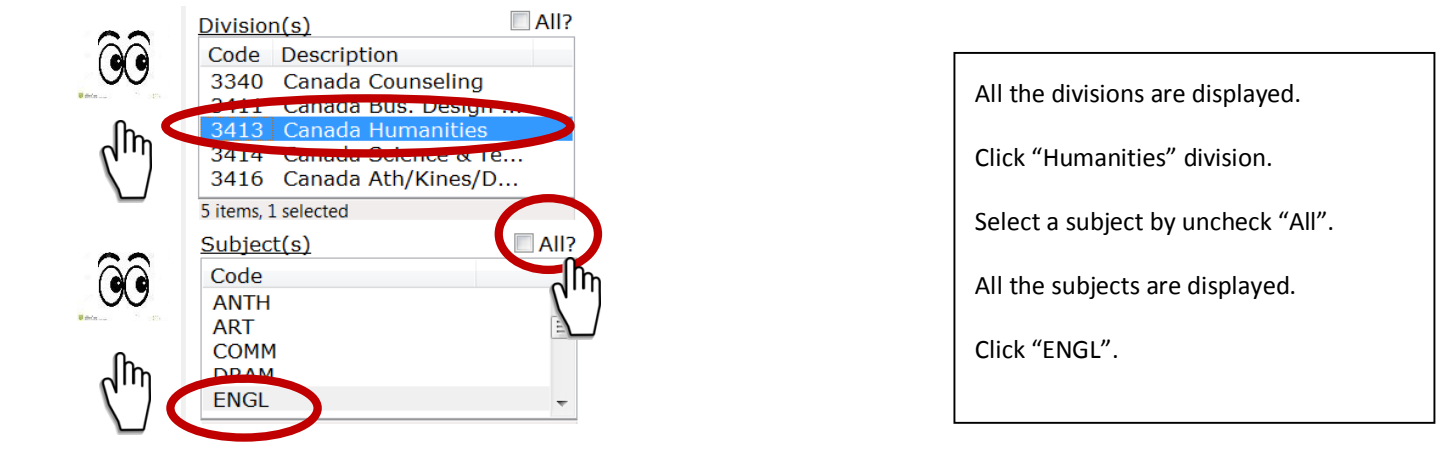

## Cañada Enrollment Warehouse Dashboard Draft

| Image: Statistic Dimensions       Image: Statistic Dimensions         Image: Statistic Dimensions       Image: Statistic Dimensions         Image: Statistic Dim | D € Available Dimensions ← Addr - Zip ▼ Age Group ▼ Basic Skills ▼ BTO C Credits ▼ CRN ▼ GPA ▼ CWA ▼ Degree ▼ Division ▼ D                                                                                                    |                             |     |          |            |            |           |          |              |          | CAA<br>DSF | 25       | Click<br>and | k "L<br>Wa | Load Enrol  | lment    | : Data       |         |                      |   |
|----------------------------------------------------------------------------------------------------|----------------------------------------------------------------------------------------------------|-----------------------------|-----|----------|------------|------------|-----------|----------|--------------|----------|------------|----------|--------------|------------|-------------|----------|--------------|---------|----------------------|---|
| Image: Addr - City       Addr - Zip       Image: Addr - Zip       Age Group       Basic Skills       BTO       CAA       Image: College       College       Course         Credit Range: Credits       CRN       GPA       CWA       Degree       Division       DSPS       Ethnicity       Earned Hours       Economic State                                                                                                    | P     P     P |                             |     |          |            |            |           |          |              |          |            |          |              |            |             |          |              |         |                      |   |
| Credit Range V Credits V CRN V GPA V CWA V Degree V Division V DSPS V Ethnicity V Earned Hours Economic State                                                                                                    | Available                                                                                                    | Dimensions (<br>Addr - City |     |          | Addr - Zip | <b>V</b> A | Age Group | <b>v</b> | Basic Skills | <b>V</b> | BTO        | <b>v</b> | CAA          | V          | Citizenship | <b>V</b> | College 💌    | Course  | <b>v</b>             | Þ |
|                                                                                                    | Credit Range                                                                                                    | Credits                     | CRN | <b>V</b> | GPA        | ▼ (        | CWA       | ▼        | Degree       | ▼        | Division   | <b>V</b> | DSPS         | <b>v</b>   | Ethnicity   | ▼        | Earned Hours | Economi | c Sta <mark>▼</mark> |   |

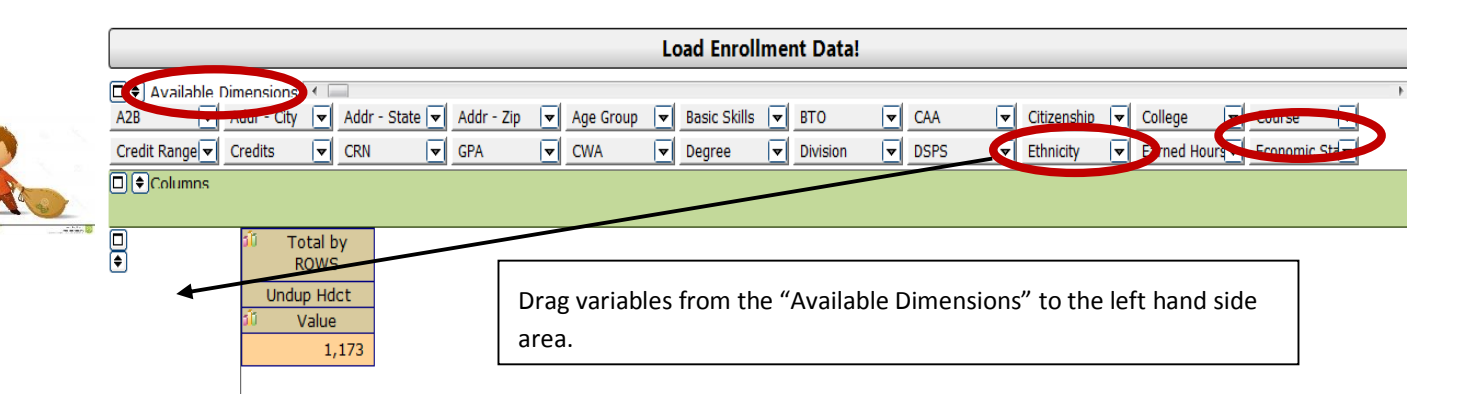

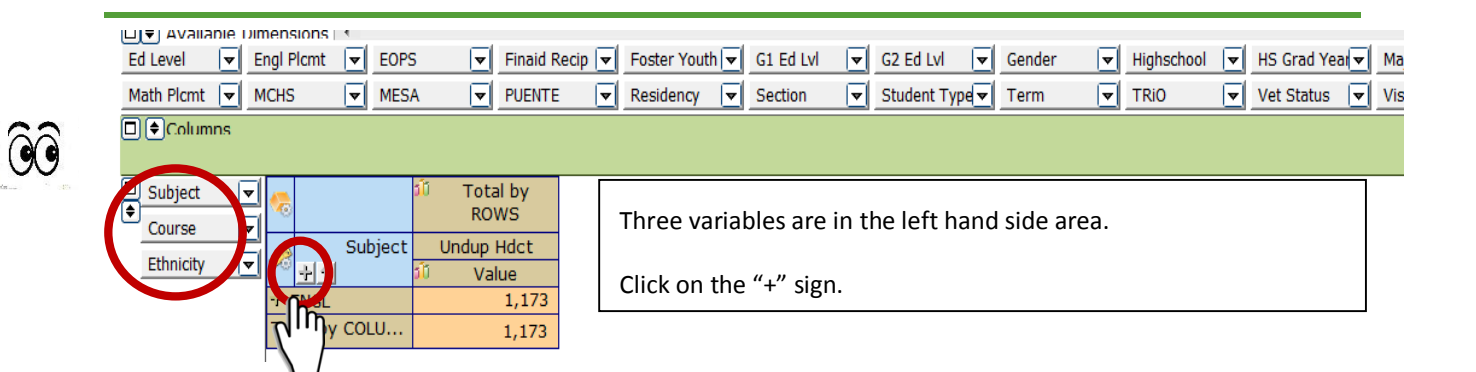

## Cañada Enrollment Warehouse Dashboard Draft

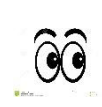

| Subject 👻   |            |        |                                | <b>1</b> 1 |
|-------------|------------|--------|--------------------------------|------------|
| Course -    | ~          |        |                                | RC.//S     |
| Ethnicity   | Subjec.    | Course | Ethnicity                      | Undup Hdct |
| Ethnicity V | - <u>+</u> | F î    | <u>+</u>                       | 🛍 Value    |
|             | - ENGL     | - 100  | American Indian/Alaskan Native | 1          |
|             |            |        | Asian                          | 56         |
|             |            |        | Black - Non-Hispanic           | 8          |
|             |            |        | Filipino                       | 20         |
|             |            |        | Hispanic                       | 197        |
|             |            |        | Multi Races                    | 111        |
|             |            |        | Pacific Islander               | 4          |
|             |            |        | Unknown                        | 16         |
|             |            |        | White Non-Hispanic             | 110        |
|             |            |        | Sub-total by 100               | 523        |
|             |            | - 110  | American Indian/Alaskan Native | 1          |
|             |            |        | Asian                          | 36         |
|             |            |        | Black - Non-Hispanic           | 7          |
|             |            |        | Filipino                       | 10         |
|             |            |        | Hispanic                       | 101        |
|             |            |        | Multi Races                    | 55         |
|             |            |        | Pacific Islander               | 7          |

After you click on the "+" signs, you will see the display on:

"Subject"—English

"Course"—100, 110, 161, etc.

"Ethnicity"—American Indian, Asian, Black, Filipino, Hispanic, Multi Races, White, etc.

The orange area shows the number of students enrolled in each English course by ethnicity.

| Ethnici | ity 🔽 🥷                  |                 |                   |                   |  |  |  |  |  |  |
|---------|--------------------------|-----------------|-------------------|-------------------|--|--|--|--|--|--|
| Subje   | d l                      | Ethnicity Su    | bject             | Course Undup Nact |  |  |  |  |  |  |
|         |                          | Fi N            |                   | 🔰 🕺 Value         |  |  |  |  |  |  |
| Course  | e 🛛 🦳 — American Indian/ | /Alaskan → ENGL | 100               | 1                 |  |  |  |  |  |  |
|         |                          |                 | 110               | 1                 |  |  |  |  |  |  |
|         |                          |                 | Sub-total by ENGL | 2                 |  |  |  |  |  |  |
|         | - Asian                  | - ENGL          | 100               | 56                |  |  |  |  |  |  |
|         |                          |                 | 110               | 36                |  |  |  |  |  |  |
|         |                          |                 | 165               | 1                 |  |  |  |  |  |  |
|         |                          |                 | 826               | 1                 |  |  |  |  |  |  |
|         |                          |                 | 829               | 1                 |  |  |  |  |  |  |
|         |                          |                 | 836               | 2                 |  |  |  |  |  |  |
|         |                          |                 | 847               | 2                 |  |  |  |  |  |  |
|         |                          |                 | 849               | 2                 |  |  |  |  |  |  |
|         |                          |                 | Sub-total by ENGL | 98                |  |  |  |  |  |  |
|         | - Black - Non-Hisp       | anic 🖵 ENGL     | 100               | 8                 |  |  |  |  |  |  |
|         |                          |                 | 110               | 7                 |  |  |  |  |  |  |
|         |                          |                 | 165               | 1                 |  |  |  |  |  |  |
|         |                          |                 | 200               | 1                 |  |  |  |  |  |  |
|         |                          |                 | 827               | 7                 |  |  |  |  |  |  |
|         |                          |                 | 836               | 4                 |  |  |  |  |  |  |
|         |                          |                 | 847               | 7                 |  |  |  |  |  |  |
|         |                          |                 | 849               | 4                 |  |  |  |  |  |  |
|         |                          |                 | Sub-total by ENGL | 35                |  |  |  |  |  |  |
|         | - Filipino               | - ENGL          | 100               | 20                |  |  |  |  |  |  |

You can drag the variable up and down.

Move Ethnicity from the bottom to the top. You will see the display:

Ethnicity, subject, and course.

The orange area shows the number of students in each ethnicity group enrolled in each English course.

| Ed Level<br>Math Plcmt         | Engl Plcmt<br>MCHS          | EOPS                   | ▼     Finaid       ▼     PUENT                                | Recip 🔽<br>E 🔽 | Foster Your     | th 💌 G1 Ed Lvl<br>💌 Section  | G2 Ed Lvl                   | Gender<br>pe             | <ul> <li>▼ Highschool</li> <li>▼ TRiO</li> </ul> | ol 💌 HS Grad Yeal 💌 M<br>👿 Vet Status 💌 Vi | ajor 💌<br>sa Type 💌 |
|--------------------------------|-----------------------------|------------------------|---------------------------------------------------------------|----------------|-----------------|------------------------------|-----------------------------|--------------------------|--------------------------------------------------|--------------------------------------------|---------------------|
| Subject<br>Course<br>Ethnicity | ▼<br>▼<br>* ENGL<br>Total b | Subject<br>J<br>y COLU | Total by<br>ROWS     Undup Hdct     Value     1,173     1,173 |                | Drag v<br>Dimer | variables fr<br>nsions" to e | om the left<br>eliminate th | hand side<br>ne variable | area to th<br>or to exch                         | e "Available<br>nange the variable         | 2.                  |